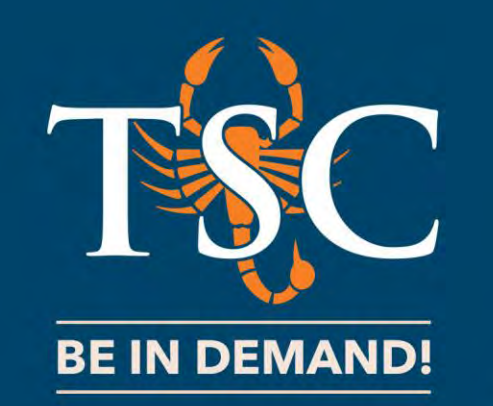

# How to Log In to TSC ONLINE

Office of Admissions and Records

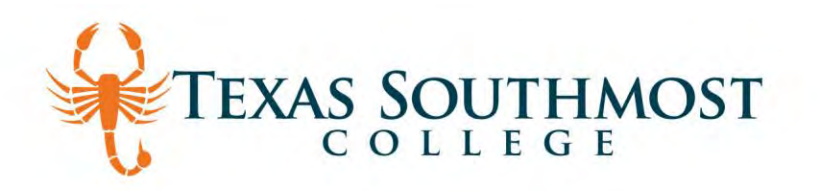

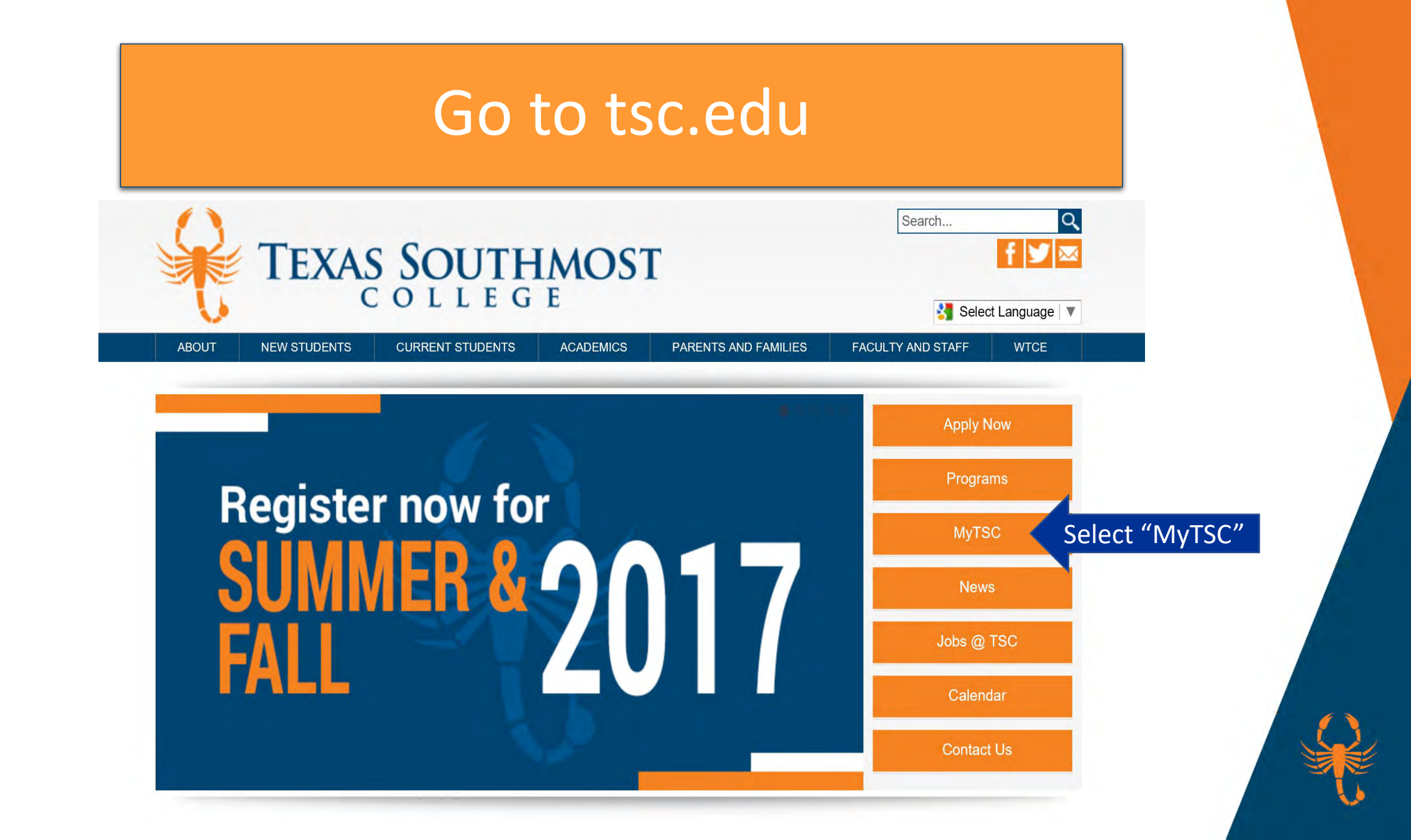

### Select TSC Online

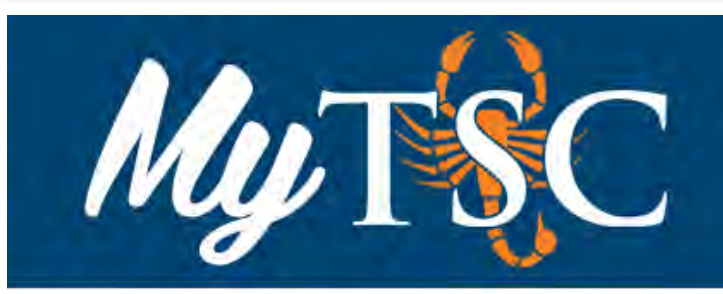

Home MyTSC

Catalog

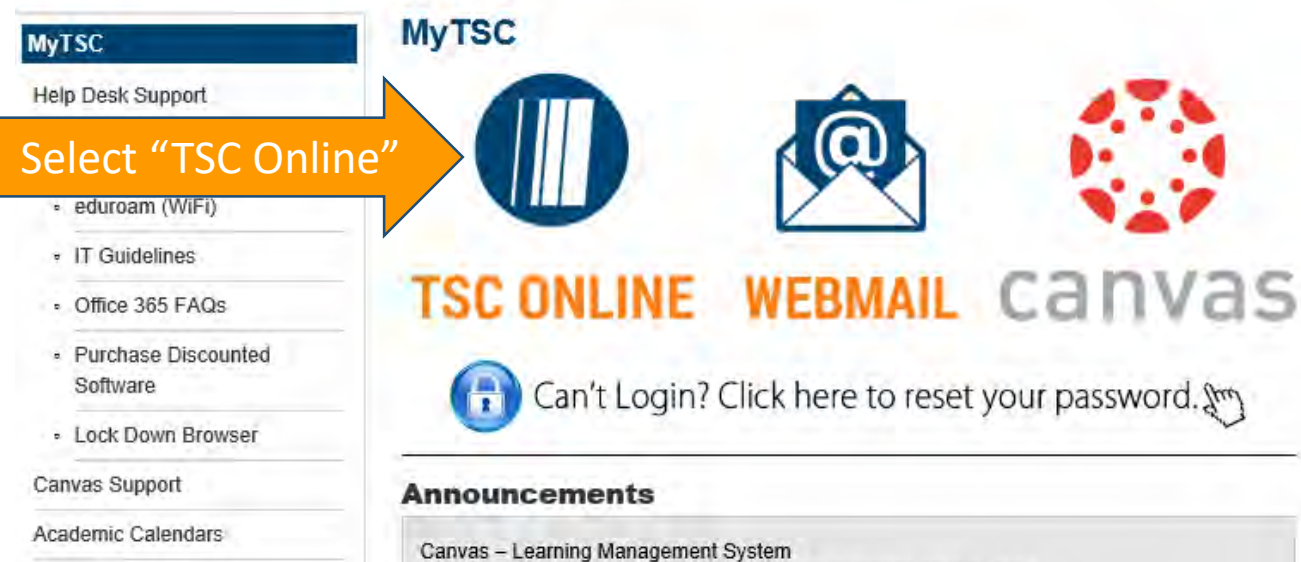

Canvas – Learning Management System Summer I & Summer III 2017 course content available June 2, 2017.

### Password Reset

#### Technology Help Desk

Monday - Thursday 8:00 a.m. - 5:30 p.m. Friday 8:00 a.m. - 5:00 p.m.

Located in Oliveira 102

Phone 956.295.3800

E-Mail helpdesk@tsc.edu

Website www.tsc.edu/helpdesk

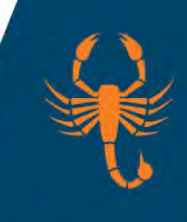

# Lick on "Log In"

| TSC Online                                                                                                    | She 1 |                                                                     |  |
|----------------------------------------------------------------------------------------------------|-------|---------------------------------------------------------------------|--|
| Tyc Onnic                                                                                                    | 71.   | Click "Log In" Log IN MAIN MENU CONTACT US                          |  |
| Walaama Cuaati                                                                                                    | C     | Students                                                            |  |
| WebAdvisor gives students, staff, and the community access<br>to our databases.<br>Select your point of entry to the right. |       |                                                                     |  |
|                                                                                                    |       | Account Information My Password Accessibility                       |  |
|                                                                                                    |       | LOG IN MAIN MENU CONTACT US<br>WebAdvisor 3.1<br>Powered by datatel |  |

# Enter Your Credenitals

|                                                                                                  | Welcome Gue                                  |
|--------------------------------------------------------------------------------------------------|----------------------------------------------|
|                                                                                                  | Log In                                       |
| Please login with your TSC username as s                                                         | shown below.                                 |
| *Username must be entered in lowercase.                                                          | (For username/password assistance, visit the |
| Username: bill.smith100<br>Username: bill.smith100<br>TSC Help Desk at helpdesk@tsc.edu or 956-2 |                                              |
| User ID                                                                                          | Enter Your Credentials                       |
| Password                                                                                         |                                              |

# Click on Students link

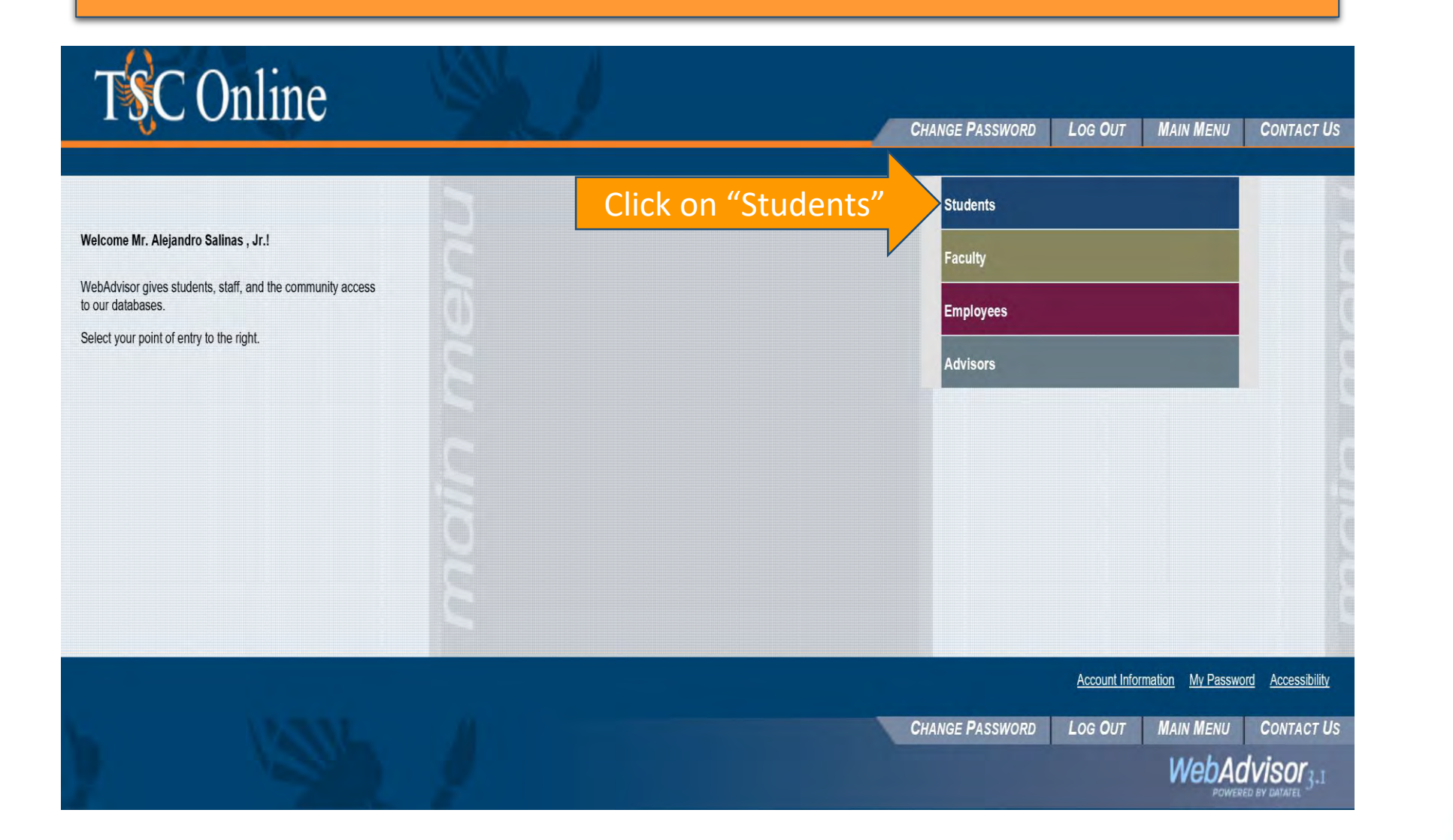

# Navigate the Menu

|                                                                                                    | Welcome                                                                                                    |
|----------------------------------------------------------------------------------------------------|----------------------------------------------------------------------------------------------------|
| User Account   What's my User ID?   Self-Identify Race and Ethnicity   Financial Information   View Account and Make Payments   Make a Payment   Account Summary   Account Summary Warm   Account Summary Warm   Account Summary Warm   Account Summary Warm   Account Summary Warm   Account Summary Warm   Account Summary Warm   Yiew My 1095-T Forms   Make My 1095-T Forms   Bank Information (U.S.)   Yiew My 1095-T Forms   Bank Information (U.S.)   Yiew My 1095-T Forms   Bank Information (U.S.)   Yiew My 1095-T Forms   Bank Information (U.S.)   Yiew My 1095-T Forms   Bank Information (U.S.)   Yiew My 1095-T Forms   Bank Information (U.S.)   Yiew My 1095-T Forms   Bank Information (U.S.)   Yiew My 1095-T Forms   Bank Information (U.S.)   Yiew My 1095-T Forms   Bank Information (U.S.)   Financial Aid Stabus by term   Financial aid status by year   Financial | Communication   My Documents   Registration   Register for Sections   Register and Drop Sections   Search for Sections   Search for Sections   My class schedule   Academic Planning   Degree Audit   Restrictions   Grades   Grades   Grades   Grades   Grades   Grades   Grades   Grades   Grades   Grades   Grades   Grades   Grades   My class schedule   My class schedule   My unoilie |